## Pedav

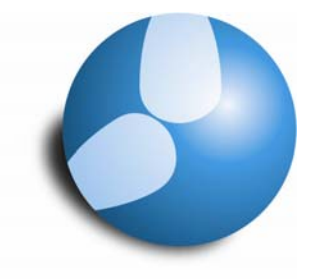

Das Softwarehaus für Schulen

## Der Import von Fenstergruppen für die Vertretungsplanung in Untis und Untis MultiUser

## PEDAV

: Das Softwarehaus für Schulen ort : 45359 Essen-Schönebeck str : Schönebecker Straße 1 tel : (0201) 61 64 8-10 http : //www.pedav.de mail : info@pedav.de Die Format-Datei "fg\_vtr.zip", die auf unserer Internet-Präsenz fg\_vtr.zip zum Download zur Verfügung steht, beinhaltet Fenstergruppen 3 KB für die Vertretungsplanung, die Sie in Ihre Planungsdatei Ōffnen importieren können. Suchen... Explorer Dieses gepackte Archiv-Datei (zip-Datei), beinhaltet eine Auf Viren prüfen Format-Datei und muss vor dem Import entpackt werden. Alle extrahieren... Öffnen mit ۲ Speichern Sie die Datei "fq\_vtr.zip" daher zunächst auf Ihrem PC. Im Windows-Explorer können Sie sie nun mit der rechten Senden an ۲ Maustaste anklicken. Ausschneiden Kopieren Wählen Sie im dann erscheinenden im Kontext-Menü den Einfügen Befehl "Alle extrahieren". Verknüpfung erstellen Löschen Klicken Sie anschließend auf "Weiter >" und wählen Sie im Umbenennen nachfolgenden Dialog das Verzeichnis, in das der Inhalt entpackt

werden soll (z.B. "C:\Programme\gp-Untis").

Wechseln Sie nun zu Untis und starten Sie den Import der Fenstergruppen über das Menü "Datei | Import/Export | Stundenplan/Eingabeformat".

Achten Sie darauf, dass hier die Registerkarte "Fenstergruppen Import" gewählt ist (siehe Abb. 1).

| ormat Import/Export        |                       |
|----------------------------|-----------------------|
| Stundenplanformat Import   | Eingabeformat Import  |
| Formate (gpf-)Export       | Fenstergruppen Import |
| Importdatei                |                       |
| gramme\gp-Untis\fg_vtr.gpf | Durchsuchen           |
|                            |                       |
|                            |                       |
|                            |                       |
|                            |                       |
|                            |                       |
|                            |                       |
| l                          |                       |
|                            | <u>I</u> mportieren   |
|                            | <u>S</u> chließen     |

## Abb. 1: Der Untis-Dialog "Format Import/Export"

Klicken Sie hier auf die Schaltfläche "Durchsuchen".

Eigenschaften

Als Dateityp wird im folgenden Dialog standardmäßig eine gpn-Datei erwartet. Daher müssen Sie statt Dateityp "gp-Untis \*.gpn" den **Dateityp "gp-Format Dateien \*.gpf"** einstellen (siehe Abb. 2).

| Fenstergruppe                                        | n Import                                                                                                    |                                                                                                  |   |     |      | ? 🔀       |
|------------------------------------------------------|----------------------------------------------------------------------------------------------------|--------------------------------------------------------------------------------------------------|---|-----|------|-----------|
| Suchen in:                                           | 🚞 gp-Untis                                                                                                    |                                                                                                  | ~ | G 💋 | 1 10 |           |
| Zuletzt<br>verwendete D<br>Desktop<br>Eigene Dateien | <ul> <li>2004</li> <li>2005</li> <li>2006</li> <li>2007</li> <li>2008</li> <li>2009</li> <li>2010</li> <li>PROGRAM2002</li> <li>PROGRAM2003</li> <li>fg_vtr.gpf</li> </ul> |                                                                                                  |   |     |      |           |
|                                                      | Dateiname:                                                                                                    | fg_vtr.gpf                                                                                       |   |     | ~    | Öffnen    |
| Netzwerkumgeb                                        | Dateityp:                                                                                                    | gp-Format Dateien (*.gpf)<br>gp-Untis (*.gpn)<br>gp-Format Dateien (*.gpf)<br>Alle Dateien (* *) |   |     | ~    | Abbrechen |

Abb. 2: Der Untis-Dialog "Format Import/Export"

Selektieren Sie nun die Datei "fg\_vtr.gpf" und bestätigen Sie ihre Auswahl mit Klick auf die Schaltfläche "Öffnen". Damit kehren Sie zum Untis-Dialog "Format Import/Export" zurück.

| enstergru | ippen                        |        |   |                           |
|-----------|------------------------------|--------|---|---------------------------|
| Kurzname  | Langname                     | Modus  |   | Bitte selektieren Sie die |
| ABS       | Absenzeingabe                | Vertr. | 0 | gewunschten Formate.      |
| VTR       | Vertretungsregelung          | Vertr. | 1 |                           |
| VORM      | Vormerkungen                 | Vertr. | 2 |                           |
| PLN-DLG   | Planungsdialog               | Vertr. | 3 |                           |
| PA-VTR    | Pausenaufsichtsvertretungen  | Vertr. | 4 |                           |
| DRUCK     | Druck der Vertretungs-Listen | Vertr. | 5 |                           |
|           |                              |        |   | Ok                        |
|           |                              |        |   | Abbrechen                 |

Abb. 3: Der Auswahl-Dialog der Fenstergruppen

Klicken Sie nun auf die Schaltfläche "Importieren" (siehe Abb. 1) damit Ihnen die verfügbaren Fenstergruppen angezeigt werden(siehe Abb. 3).

Nun noch alle Zeilen mit der Maus selektieren und mit "Ok" bestätigen.

Die Fenstergruppen stehen jetzt in der Vertretungsplanung im Menü "Fenster | Fenstergruppen" (siehe Abb. 4) beziehungsweise in der Fenstergruppen-Symbolleiste zur Verfügung.

Im Menü "Fenster | Fenstergruppen" können Sie die Fenstergruppen auch neu nummerieren. Die ursprüngliche Nummerierung dieser Fenstergruppen ist wie folgt:

- **11** Absenzeingabe
- 12 Vertretungsregelung
- 13 Vormerkungen
- 14 Planungsdialog
- **15** Pausenaufsichtsvertretungen
- 16 Druck der Vertretungs-Listen

| 💯 Fensterg                    | gruppen                      | _                 |     |  |  |  |
|-------------------------------|------------------------------|-------------------|-----|--|--|--|
| 🤧 日 🛛                         | 🚽 🖻 🗙                        |                   |     |  |  |  |
| Aktuelle Fenstergruppe: Info4 |                              |                   |     |  |  |  |
| Name                          | Langname                     | Kein Druck (Info) | Nr. |  |  |  |
| ABS                           | Absenzeingabe                |                   | 11  |  |  |  |
| VTR                           | Vertretungsregelung          |                   | 12  |  |  |  |
| VORM                          | Vormerkungen                 |                   | 13  |  |  |  |
| PLN-DLG                       | Planungsdialog               |                   | 14  |  |  |  |
| PA-VTR                        | Pausenaufsichtsvertretungen  |                   | 15  |  |  |  |
| DRUCK                         | Druck der Vertretungs-Listen |                   | 16  |  |  |  |
| Info3                         | Info3 Lehrer Vertretung      |                   |     |  |  |  |
| Info4                         | Info4 Klassen Vertretung     |                   |     |  |  |  |
|                               |                              |                   |     |  |  |  |

Abb. 4: Das Menü "Fenster | Fenstergruppen"

Sollten die Schaltflächen in der Fenstergruppen-Symbolleiste nicht unmittelbar angezeigt werden, so speichern Sie Ihre Datei, schließen

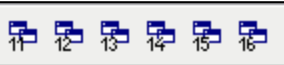

Sie sie und öffnen Sie sie erneut. In Untis *MultiUser*: Bitte Ausloggen und erneut einloggen.

Hinweis: Die Fenstergruppe 16 beinhaltet bereits einige vordefinierte Vertretungsansichten, die automatisch mit der Fenstergruppe importiert wurden und die Sie sofort für den Druck der Klassen- und Lehrerlisten, für den Druck von Wochenlisten sowie getrennter Listen für die Sekundarstufe I und Sekundarstufe II verwendet werden können.